## **PRECIFICANDO VIDROS**

## Definição

Para os clientes que usam vidros em seus orçamentos será necessário que todos os vidros utilizados estejam precificados. Esse documento ajudará aos usuários com os passos necessários para inserir valores no banco de dados de Vidros dos sistemas 3.0

## Passo a Passo

1° Na tela principal de seu sistema acesse o menu: Cadastros > Técnicos > Materiais > Vidros > Cadastro de Vidros ou aperte CTRL+V no teclado.

2º Na janela que se abrir clique no ícone da "mãozinha" e digite o código do vidro que deseja precificar (Ex.:V-FLOATcomum liso..) e em seguida, clique em OK.

Dica: Para visualizar os códigos de vidros que estão cadastrados em seu banco de dados em forma de tabela, clique na aba "Tabela" desta janela.

Obs.: As precificações dos vidros sempre serão feitas nas cores que serão usadas para aquele determinado código (EX.: V-FLOAT-04- INCOLOR não necessariamente será o mesmo preço de um V-FLOAT-04-VERDE).

3º Na mesma tela de cadastro de vidros, clique no botão **\$...** e na tela que se abrir clique na coluna "Preço" da cor desejada para esse código escolhido.

Obs.: Caso a cor do vidro que deseja precificar não conste nessa tabela, clique no botão 📰 e marque a cor que deseja para que também fique disponível.

4º Depois de inseridos os valores, clique no botão 💾 para salvar as alterações e fechar essa janela.

Nota: para que as opções de cores apareçam no momento da escolha do vidro durante a edição da obra, todas devem estar com valor diferente de zero na coluna preço, mesmo que seja um valor fictício R\$ 0,01.

Contate nosso Departamento de Suporte Técnico que atende de segunda a sexta das 08h às 12h e das 13h30 às 17h15.

E-mail Suporte Técnico - suporte@esquadgroup.com.br Fone: (15) 3222-3868 (Opção 2) Atendimento Online: www.esquadgroup.com.br/cws

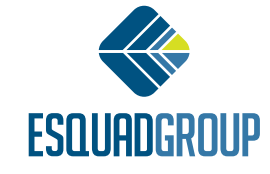

Rua Ernestina Vieira Neves, 366 | Jd. São Marcos | 18056-630 | Sorocaba | SP +55 15 3222.3868 | www.esquadgroup.com.br | contato@esquadgroup.com.br